# 【インストールプログラムのダウンロード手順】 ※ 機種名の部分は、ご利用の製品に置き換えダウンロード、インストールをお願いします。 (1) ご利用のブラウザ (Safari など)を起動します。 (2) ご利用のポータルサイト (Yahoo、Google など)のキーワード検索欄に、 [ダウンロード] と [ご利用の機種名]を入力し [検索]をクリックします。 ● [ダウンロード] と [ご利用機種名]を入力 ダウンロード MFC-J898N ● [ダウンロード MFC-J898N ● [炭索]をクリック ※ご利用の機種名は、正しく入力してください。 (3) 検索結果の中から [ソフトウェアダウンロード | 機種名 | …]をクリックします。

 ソフトウェアダウンロード | MFC-J898N | 日本 | ブラザー - サポート

 support.brother.co.jp > ... > サポート > MFC

 2019/01/23: スキャナードライバー 32bit (deb pa

 [ソフトウェアダウンロード | 機種名 | …] をクリック

 イバー 64bit (deb package)Linux (deb); 2019/01/23: スキャナードライバー 32bit (rpm package)Li

 nux (rpm); 2019/01/23: スキャナードライバー 64bit (rpm ...

# (4) ご利用の Mac OS が選択されていることを確認し、画面下部の [決定] をクリックします。

| サポート&ダウンロード<br>MFC-J898N | MFC-J898N                        | ウンロード                                 |
|--------------------------|----------------------------------|---------------------------------------|
|                          | ダウンロードしたいソフトウ<br>1. OSを選んでください。  | ェアのOSを選ぶ                              |
|                          | O Windows O Mac                  | ◯ Linux ── スマホ/タブレット                  |
| ▶ 別の製品を探しますか?            | 2. OSのバージョンを選んで<br>macOS (10.14) | へださい。<br>○ macOS (10.12)              |
| ソフトウェアダウンロード             | macOS (10.13)                    | ○ OS X (10.11)                        |
| よくあるご質問(Q&A) 💿           | ② OSの確認方法は?                      | [決定] をクリック                            |
| 製品マニュアル                  |                                  | · · · · · · · · · · · · · · · · · · · |
| 対応OS一覧 O                 |                                  |                                       |

インストール手順(フルパッケージ)

| サポート&ダウンロード<br>MFC-J898N |                           | <b>ブ</b> ウンロード       |                                      |                       |             |
|--------------------------|---------------------------|----------------------|--------------------------------------|-----------------------|-------------|
|                          | OSを変更                     | 言語を変更                |                                      |                       |             |
|                          | macOS (10.14)             | €日本語                 | 0                                    |                       |             |
|                          | 📥 フルパッケー                  | ジ                    |                                      |                       |             |
| 別の製品を探しますか?              | 最新のフルパッケー                 | ジダウンロードはこちら          | <b>から</b>                            |                       |             |
| フトウェアダウンロード              | 種類                        |                      | バッケージダウンロード] を<br>説明                 |                       | サイス         |
| くあるご質問(Q&A) 💿            |                           |                      |                                      | (ハーション)               |             |
| 品マニュアル の                 | フルパッケージダ<br>ド 【推奨】        | 「ウンロー ドライバー<br>要なソフト | -、ユーティリティなどの必<br>> ウェアをまとめてインス       | 2018/09/25<br>(1.06)  | 29.17<br>MB |
| 応OS一覧 O                  |                           | 6525                 | 10                                   |                       |             |
| 日本(日本語)                  | <b>ドライバー</b><br>最新のドライパーは | こちらから                |                                      |                       |             |
| 国・言語の変更                  | 種類                        |                      | 説明                                   | 更新日<br>(バージョン)        | サイス         |
|                          | プリンタードライ                  | バー このプリン<br>使用するの    | ッタードライバーには本機を<br>Dに必要ないくつかのソフト<br>ヨス | 2018/10/15<br>(1.0.3) | 15.66<br>MB |

(6) 使用許諾契約書を確認の上で [使用許諾に同意してダウンロード] をクリックします。

| 対応OS一覧   | 0 | 2 ダウンロードの前に                                              |
|----------|---|----------------------------------------------------------|
| 日本(日本語)  |   | ── □ 注意・制限事項/ダウンロード方法                                    |
|          |   | (タリンロードする前に必ずお読みください)                                    |
| 「日、言語の亦再 |   | ー ソフトウェア使用許諾契約書                                          |
| ト国・言語の変更 |   | このソフトウェア使用許諾契約書(以下「本契約」といいます)は、本サイトよりお客様のコンピュ            |
|          |   | ーターまたはハードウェアにダウンロードされるソフトウェア(付属のマニュアルやヘルプ、               |
|          |   | read me等のドキュメント類を含み、以下「本ソフトウェア」といいます)について、お客様各位と         |
|          |   | ブラザー工業株式会社(以下「当社」といいます)が締結する契約です。お客様が本契約の定める各            |
|          |   | 条項に従っことを同意いただいた場合、本ソフトウェアを<br>し同意いただけないときは、お客様は本ソフトウェアをこ |
|          |   |                                                          |
|          |   | 使用計断に同意してダワンロート                                          |
|          |   |                                                          |

2

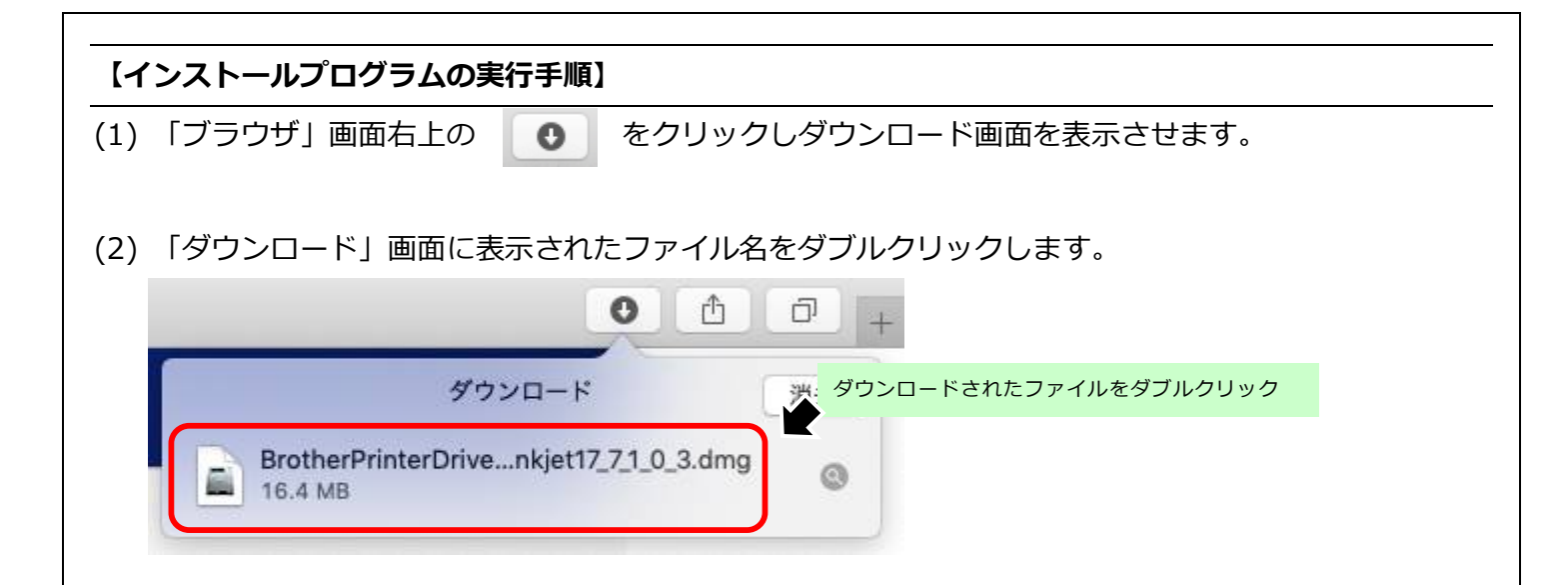

## (3) [BROTHER] の画面が表示されます。

|                | 🐯 BROTHER |                       |  |
|----------------|-----------|-----------------------|--|
| Start Here Mac |           | <b>?</b><br>サービスとサポート |  |
|                |           |                       |  |

(4) インストール前に本製品との接続方法を確認します。

## ・LAN ケーブルは、まだ接続しません

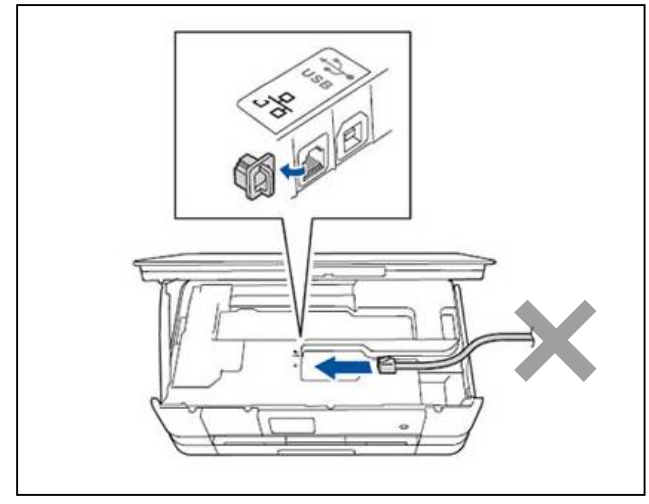

(5) [Start Here Mac] をダブルクリックします。

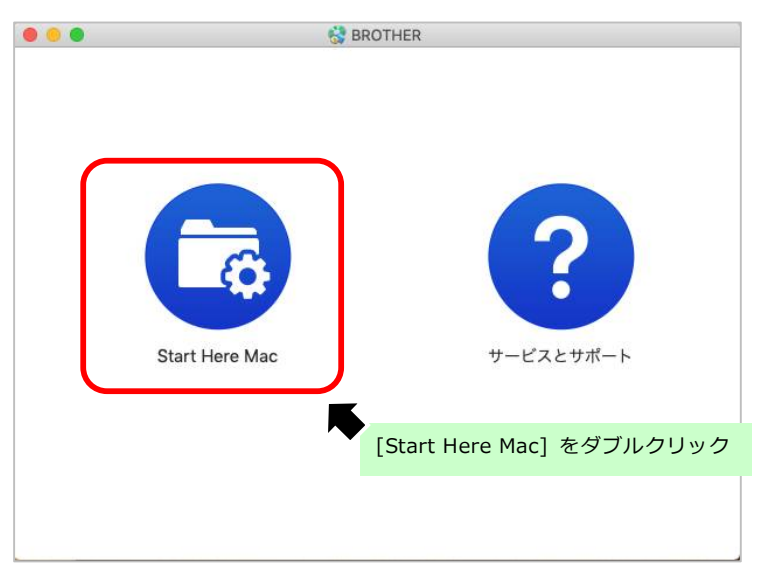

※警告が出た場合は [開く] をクリックします。

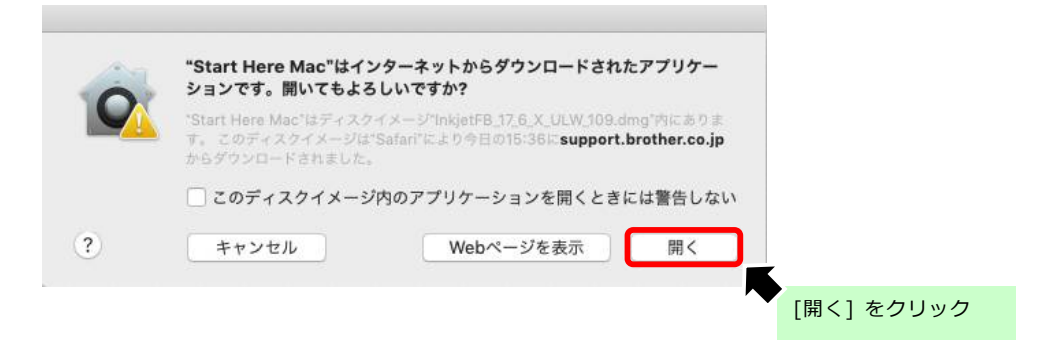

(6) 「使用状況」の内容を確認し、[上記の仕様許諾に同意し、インストールを行います。]

にチェックを入れ、[次へ] をクリックします。

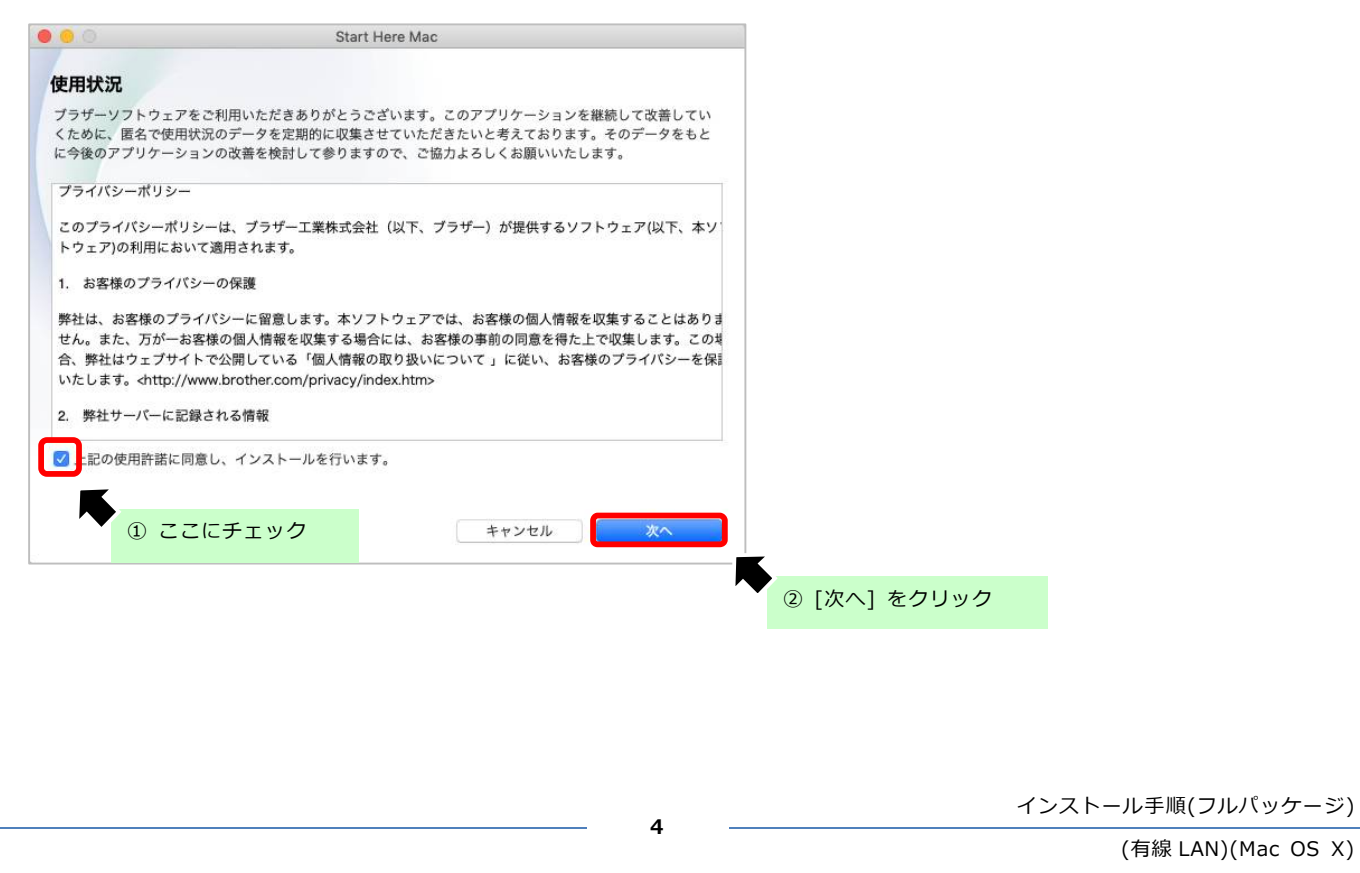

(7) 「有線 LAN 接続(イーサネット)」をクリックして、[次へ] をクリックします。

| 0           | Start Here Mac     |          |              |
|-------------|--------------------|----------|--------------|
| 接続方式        |                    |          |              |
| 本製品の接続方法を選択 | し、「次へ」をクリックしてください。 |          |              |
| ○ 無線LAN接続   |                    |          | (11)         |
| 有線LAN接続(イー  | ーサネット)             |          | -            |
| ○ USBケーブル   | ① [有線 LAN 接続] をク   | לעעי     |              |
|             |                    |          | ② [次へ] をクリック |
|             |                    | キャンセル 次へ |              |

(8) Macintosh と本製品を LAN ケーブルで接続し、[次へ]をクリックします。

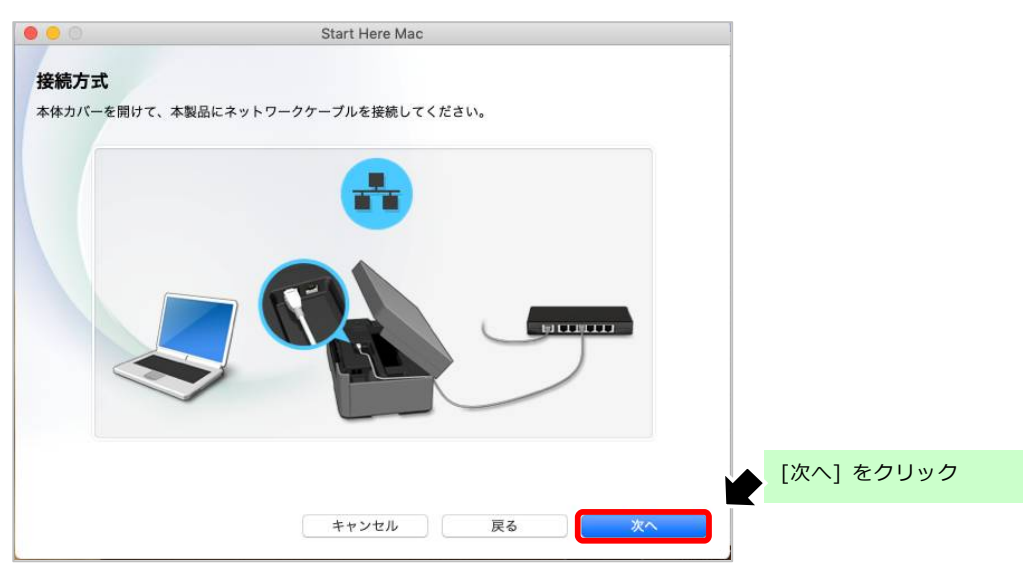

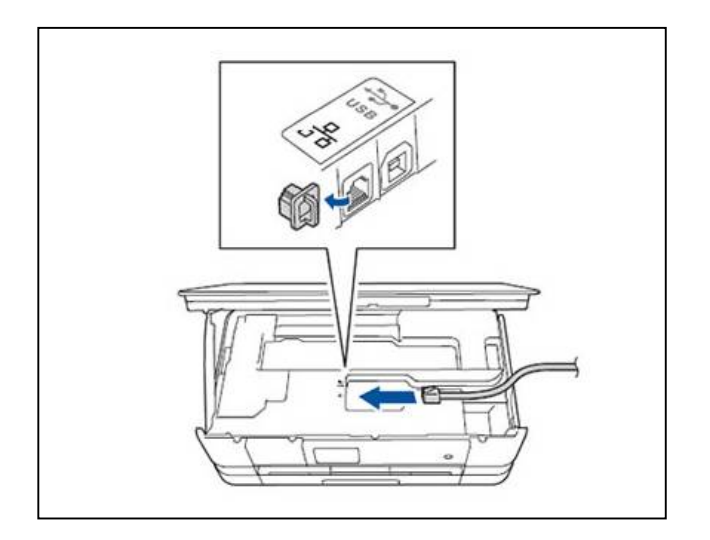

インストール手順(フルパッケージ)

(9) インストールする製品を選択して、[次へ] をクリックします。

| 0                    | Start Here Mac |               |           |
|----------------------|----------------|---------------|-----------|
| インストールを行う製品を選        | 択してください。       |               |           |
| モデル名                 | へ 接続           | IPアドレス        |           |
| Brother MFC-J5630CDW | ネットワーク         | 169.254.8.134 |           |
|                      |                |               |           |
|                      |                |               |           |
|                      |                |               |           |
|                      |                |               |           |
|                      |                |               |           |
| <b>*</b> ~           |                |               |           |
| <b>*</b> ~           |                |               |           |
| <b>☆</b> ~           |                |               | [次へ]をクリック |

## (10) 「インストーラ」画面は [続ける] をクリックします。

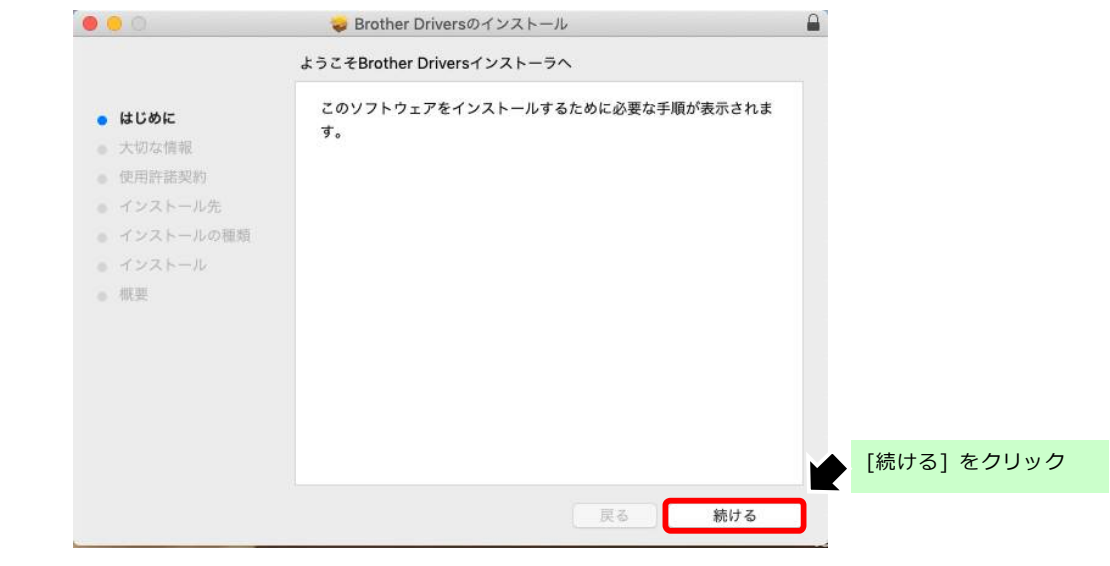

## (11) 「大切な情報」の内容を確認し、[続ける] をクリックします。

| <ul> <li>はじめに</li> <li>よ切な情報</li> <li>ケカな情報</li> <li>使用許諾契約         <ul> <li>インストール先</li> <li>インストールの確頼</li> <li>・ カンストールの確頼</li> <li>インストールの確頼</li> <li>インストールの確頼</li> <li>スリーブ時の消費電力を抑え、電気代の節約に貢献します。さらに省<br/>エネで環境にも配慮します。</li> </ul> </li> <li>電気を節約         <ul> <li>スリーブ時の消費電力を抑え、電気代の節約に貢献します。さらに省<br/>エネで環境にも配慮します。</li> <li>リサイクル</li> <li>使用済みトナー・ドラム/インクカートリッジの回収リサイクルを行<br/>っています。また回収数に応じた植樹活動を実施しています。</li> </ul> </li> <li>[続ける] をクリック</li> </ul> | <ul> <li>大切な情報</li> <li>はじめに</li> <li>大切な情報</li> <li>伊用許諾契約</li> <li>(シストール先</li> <li>インストールの種類</li> <li>インストールの種類</li> <li>スリーク</li> <li>マンストール</li> <li>エネで現</li> <li>ボ要</li> <li>リサイク</li> <li>使用済みっていま</li> </ul>                                                                                                    | 報<br>erは、環境に配慮した製品設計を行っています。<br>節約<br>面ブリント機能を活用することで、用紙代が従来の1/2以下<br>紙コストの削減および、紙資源の節約に貢献します。                                | न                     |
|----------------------------------------------------------------------------------------------------|----------------------------------------------------------------------------------------------------|----------------------------------------------------------------------------------------------------|-----------------------|
| <ul> <li>はじめに</li> <li>大切な情報</li> <li>使用許諾契約</li> <li>インストールた</li> <li>インストールの種類</li> <li>マンストール</li> <li>電気を節約</li> <li>スリーブ時の消費電力を抑え、電気代の節約に貢献します。さらに省<br/>エネで環境にも配慮します。</li> <li>概要</li> <li>リサイクル</li> <li>使用済みトナー・ドラム/インクカートリッジの回収リサイクルを行っています。また回収数に応じた植樹活動を実施しています。</li> </ul>                                                                                                    | <ul> <li>はじめに</li> <li>大切な情報</li> <li>日紙を貸<br/>自動両面<br/>に。用紙</li> <li>使用許諾契約</li> <li>インストール先</li> <li>インストールの種類</li> <li>インストール</li> <li>電気を貸<br/>スリーフ<br/>エネで弱</li> <li>概要</li> <li>リサイク<br/>使用済み<br/>っていま</li> </ul>                                                                                                    | rrは、環境に配慮した製品設計を行っています。<br>節約<br>面プリント機能を活用することで、用紙代が従来の1/2以下<br>紙コストの削減および、紙資源の節約に貢献します。<br>節約                               | त                     |
|                                                                                                    | and the second second se | <sup>2007</sup> プ時の消費電力を抑え、電気代の節約に貢献します。さらに省<br>環境にも配慮します。<br>クル<br>みトナー・ドラム/インクカートリッジの回収リサイクルを行<br>ます。また回収数に応じた植樹活動を実施しています。 | ☆<br>行<br>[続ける] をクリック |
|                                                                                                    |                                                                                                    |                                                                                                    |                       |

| (12) | 「使用許諾契約                                                                                                    | 書」の内容を確認し、[続ける] をクリックします。                                                                                                    |
|------|----------------------------------------------------------------------------------------------------|----------------------------------------------------------------------------------------------------|
|      | 00                                                                                                    | 😞 Brother Driversのインストール                                                                                                    |
|      |                                                                                                    | 使用許諾契約                                                                                                    |
|      | <ul> <li>はじめに</li> <li>大切な情報</li> <li>使用許諾契約</li> <li>インストール先</li> <li>インストールの種類</li> <li>インストール</li> <li>概要</li> </ul> | 日本語<br>ブラザーソフトウェア エンドユーザーライセンス契約<br>重要!! よくお読み下さい!!<br>この「エンドユーザーライセンス契約」(以下、「本契約」といい<br>ます)は、お客様がこのダイアログボックス上の「同意する」ボタン<br>をクリックするとインストールされるソフトウェア(以下、「本ソフ<br>トウェア」といいます)について、お客様各位とブラザー工業株式会<br>社(以下、「弊社」といいます)が締結する契約です。<br>本契約内容にご同意頂ける場合のみ、このダイアログボックス上の<br>「同意する」ボタンをクリックして下さい。<br>もしお客様が本契約内容にご同意頂けない場合、お客様は本ソフトウ<br>ェアをご利用頂くことができません。<br>(その場合は弊社若しくは購入元にご連絡下さい。) |
|      |                                                                                                    | 使用許諾条件:                                                                                                    |
|      |                                                                                                    | ブリント 保存 戻る 続ける                                                                                                    |

(13) 再度、「使用許諾契約」の画面が表示されましたら、[同意する] をクリックします。

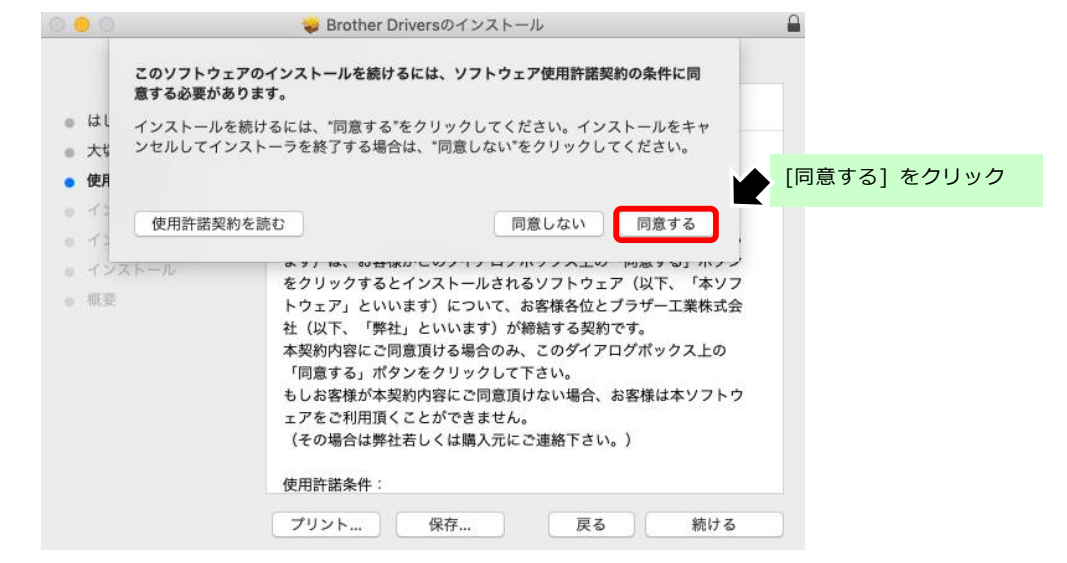

# (14) 次に [インストール] をクリックします。

| 0                                                                                                    | 💝 Brother Driversのインストール                                                                            |                     |
|----------------------------------------------------------------------------------------------------|----------------------------------------------------------------------------------------------------|---------------------|
|                                                                                                    | "10.14(Mojave)"に標準インストール                                                                            |                     |
| <ul> <li>はじめに</li> <li>大切な情報</li> <li>使用許諾契約</li> <li>インストール先</li> <li>インストールの種類</li> <li>インストール</li> <li>概要</li> </ul> | この操作には、コンピュータ上に30 MBの領域が必要です。<br>ディスク"10.14(Mojave)"にこのソフトウェアを標準インストールす<br>るには、"インストール"をクリックしてください。 | ਭ                   |
|                                                                                                    | インストール先を変更<br>カスタマイズ 戻る インストーノ                                                                      | ···· [インストール] をクリック |
|                                                                                                    |                                                                                                    | インストール手順(フルパッケージ    |
|                                                                                                    | 7                                                                                                   |                     |

(15) 「ユーザー名とパスワード」を入力する画面が表示されましたら、

Macintosh に設定している [名前] と [パスワード] を入力し、[ソフトウェアをインストール] を クリックします。

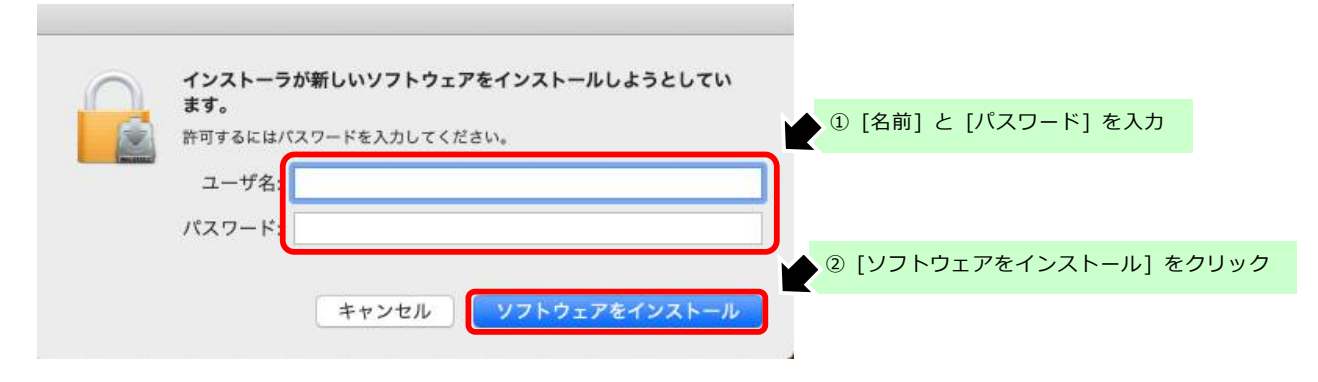

### ※ 上記画面が表示されない場合、そのまま次にお進みください。

※ 設定をしていない場合、「ソフトウェアをインストール]をクリックし次へお進みください。

(16) インストールが始まります。

|     | 0 0 0                                                                                                    | 🥪 Brother Driversのインストール                       |     |
|-----|----------------------------------------------------------------------------------------------------|------------------------------------------------|-----|
|     | <ul> <li>はじめに</li> <li>大切な情報</li> <li>使用許諾契約</li> <li>インストール先</li> <li>インストールの種類</li> <li>インストール</li> <li>概要</li> </ul> | Brother Driversのインストール<br>ファイルを書き込み中<br>戻る 続ける |     |
| L7) | 「インストーノ                                                                                                    | レ完了」 画面は [閉じる] をクリックし                          | ,ます |

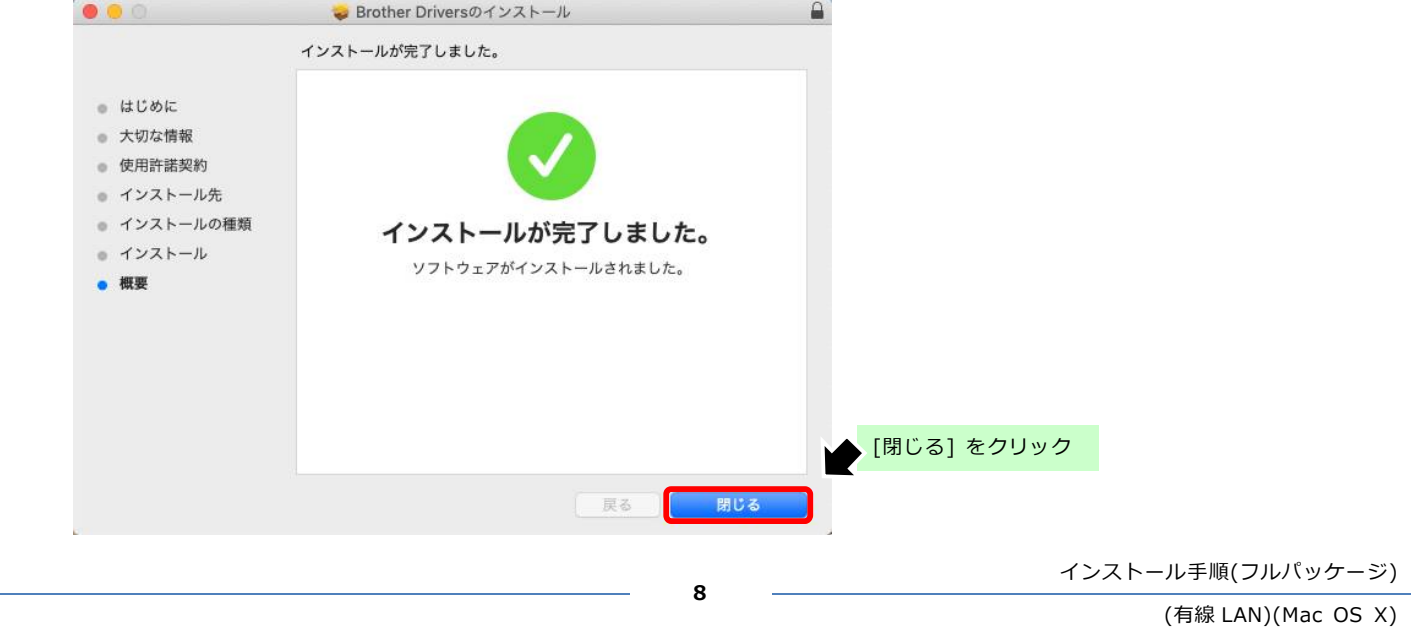

## (18) 必要に応じてどちらかをクリックします。

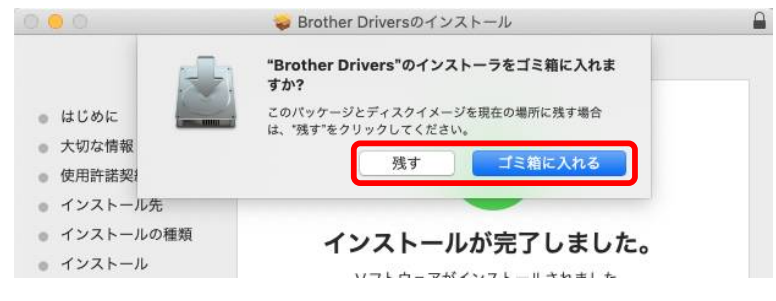

# ※警告が出た場合は [OK] をクリックします。

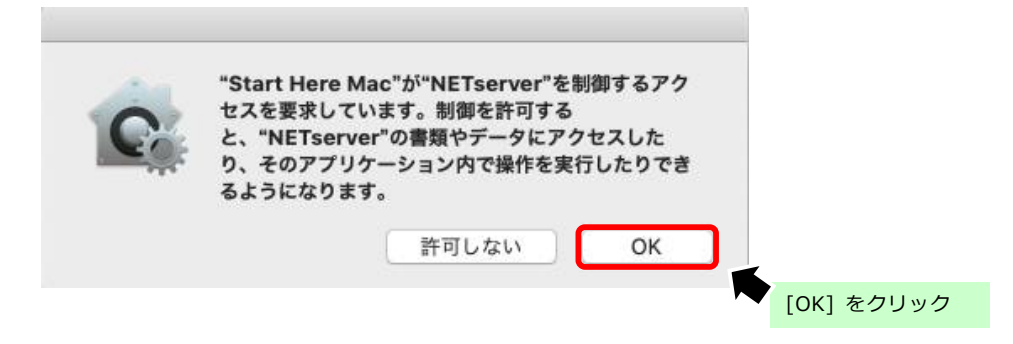

# (19) [プリンターの追加] をクリックします。

|                                                    | Start Here Mac                            |         |            |
|----------------------------------------------------|-------------------------------------------|---------|------------|
| プリンターの追加                                           |                                           |         |            |
| "プリンターの追加"ポタンをクリックして、<br>[ドライパ] リストから、「モデル名 + CUPS | プリンターの設定を行ってください。<br>」 と表記されたものを選択してください。 |         |            |
|                                                    | ブリンターの追加                                  | [プリンター) | の追加] をクリック |
|                                                    |                                           |         | -          |
|                                                    |                                           |         |            |
|                                                    |                                           |         |            |
|                                                    | キャンセル                                     | 次へ      |            |

(20) 「プリンターの追加」画面に表示される [本製品のモデル名] を選択し、[追加] をクリックします。 ※ドライバが「AirPrint」となっている場合は、[▼] をクリックし [製品名 + CUPS] を選択します。

| 名前                          | ∧ 種類             |                            |    |
|-----------------------------|------------------|----------------------------|----|
| Brother MFC-J5630CDW        | Bonjourマルチファンクショ |                            |    |
|                             | 本製品のモデル名を選択      |                            |    |
|                             |                  |                            |    |
| Parthas MEO, ISC200DM       |                  |                            |    |
| 名前: Brother MFC-J5630CDW    |                  |                            |    |
| 場所:                         |                  | <b>a</b>                   |    |
| For the Brother MFC-J5630CD | N CUPS           |                            |    |
| $\backslash$                | _                | (2) [追加] をクリック             |    |
| $\backslash$                | 追加               | a                          |    |
| $\sim$                      |                  |                            |    |
| $\sim$                      |                  | A Alaphat                  |    |
|                             |                  | Prother MEC, JE620CDW/ CUR | C. |
| ·                           |                  | DIOTHER MILC-JOOSUCDW COP  | 3  |

(21) [次へ] をクリックします。

|                                         | Start Here Mac                                    |      |           |
|-----------------------------------------|---------------------------------------------------|------|-----------|
| プリンターの追加                                |                                                   |      |           |
| "プリンターの追加"ポタンをクリッ<br> ドライバ] リストから、「モデル名 | 7 して、プリンターの設定を行ってください。<br>+ CUPS」 と表記されたものを選択してくだ | żιν, |           |
|                                         | プリンターの追加                                          |      |           |
|                                         |                                                   |      |           |
|                                         |                                                   |      |           |
|                                         | ++>++                                             |      | 「次へ」をクリック |

インストール手順(フルパッケージ)

### (22) スキャナを使用する場合は、[App Store からダウンロードする] をクリックし、

Brother iPrint&Scan をダウンロードします。

※App Store に接続されます。

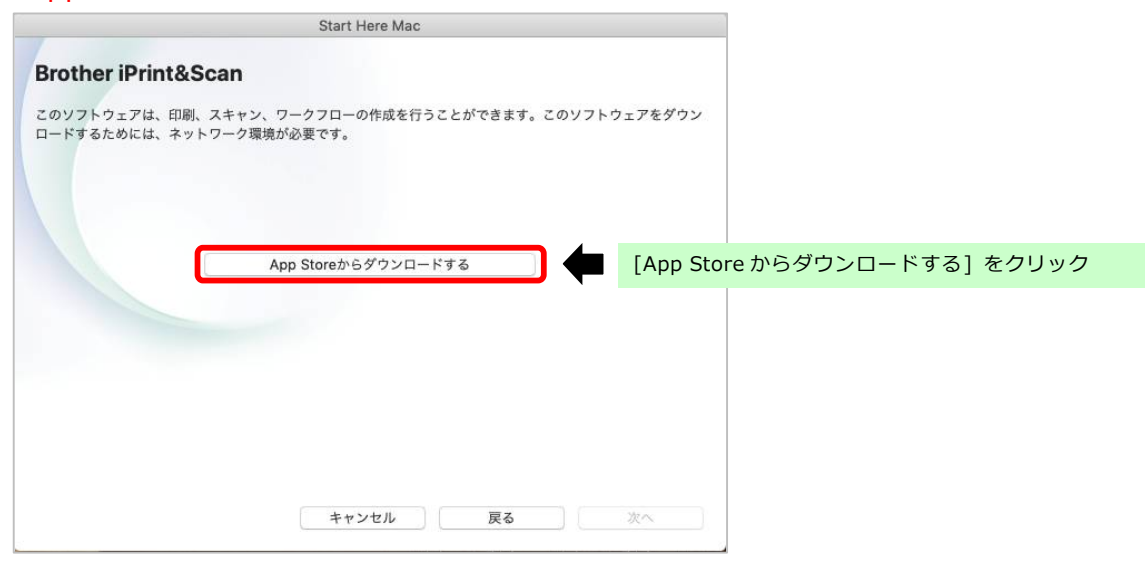

(23) [次へ] をクリックします。

| Start Here Mac                                                                 |           |
|--------------------------------------------------------------------------------|-----------|
| Brother iPrint&Scan                                                            |           |
| このソフトウェアは、印刷、スキャン、ワークフローの作成を行うことができます。このソフトウェアをダウン<br>ロードするためには、ネットワーク環境が必要です。 |           |
|                                                                                |           |
|                                                                                |           |
| App Storeからダウンロードする                                                            |           |
|                                                                                |           |
|                                                                                |           |
|                                                                                |           |
|                                                                                |           |
|                                                                                |           |
| キャンセル 戻る 次へ                                                                    | [次へ]をクリック |

(24) 必要に応じて各項目をクリックします。

|           | Start Here Mac               |         |            |          |           |
|-----------|------------------------------|---------|------------|----------|-----------|
| サービスとサポート |                              |         |            |          |           |
|           | Brother iPrint&Scan          | < 1     |            |          |           |
|           | (ママン)<br>無線LAN設定ウィザード        | -       |            |          |           |
|           | Brother Web Connect          | 4       |            |          |           |
|           | う サポートサイト (プラザーソリューションセンター)  | 1       |            |          |           |
|           | ◎●● 消耗品情報                    | <u></u> |            |          |           |
|           | 「「」 ウーイイニウザード トエ 80 ウカム II イ |         |            |          |           |
|           | キャンセル 戻る 次へ                  |         | [次へ] をクリック |          |           |
|           | 11                           |         |            | インストール手順 | (フルパッケージ) |

(有線 LAN)(Mac OS X)

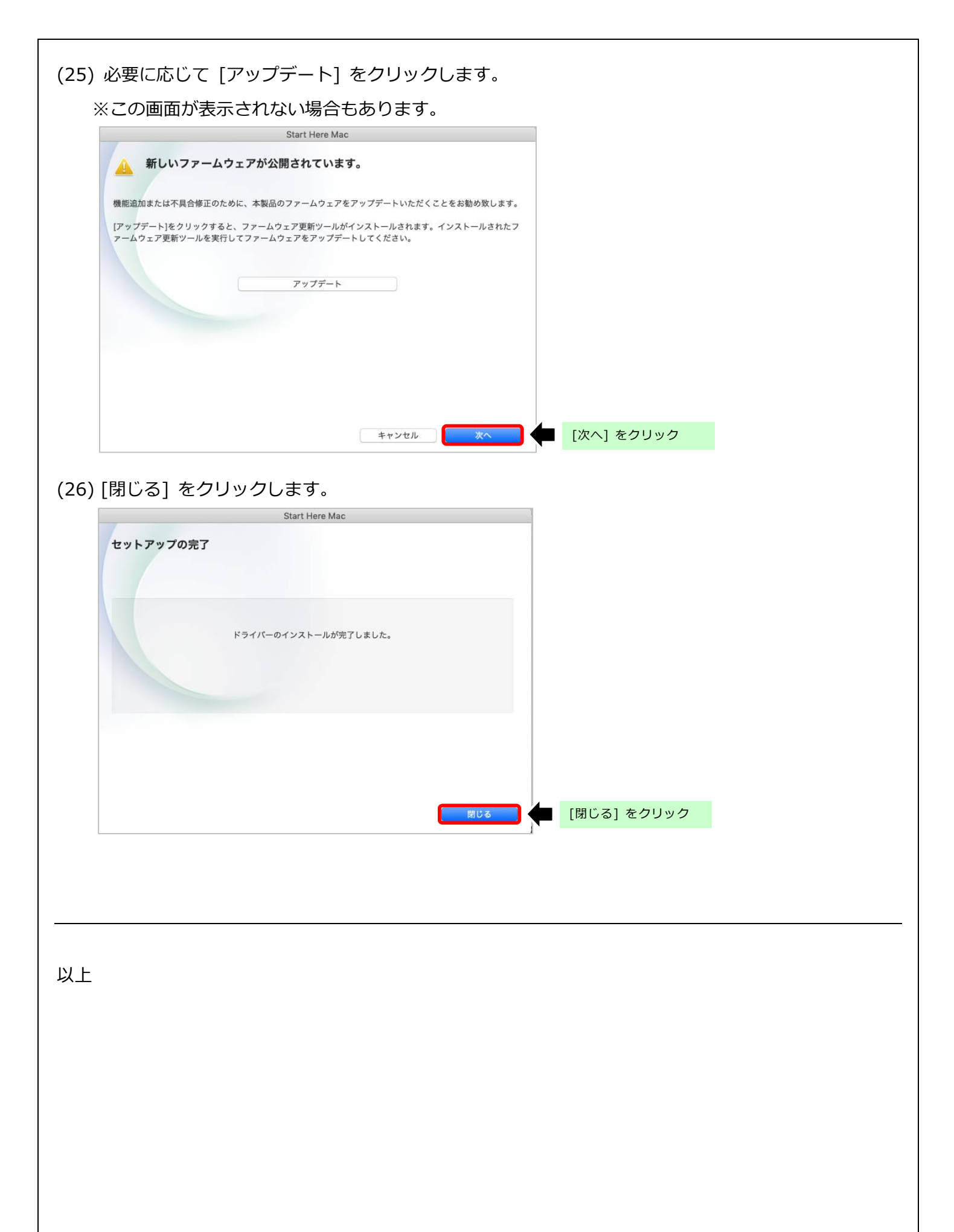